# Setting Up iClicker 2

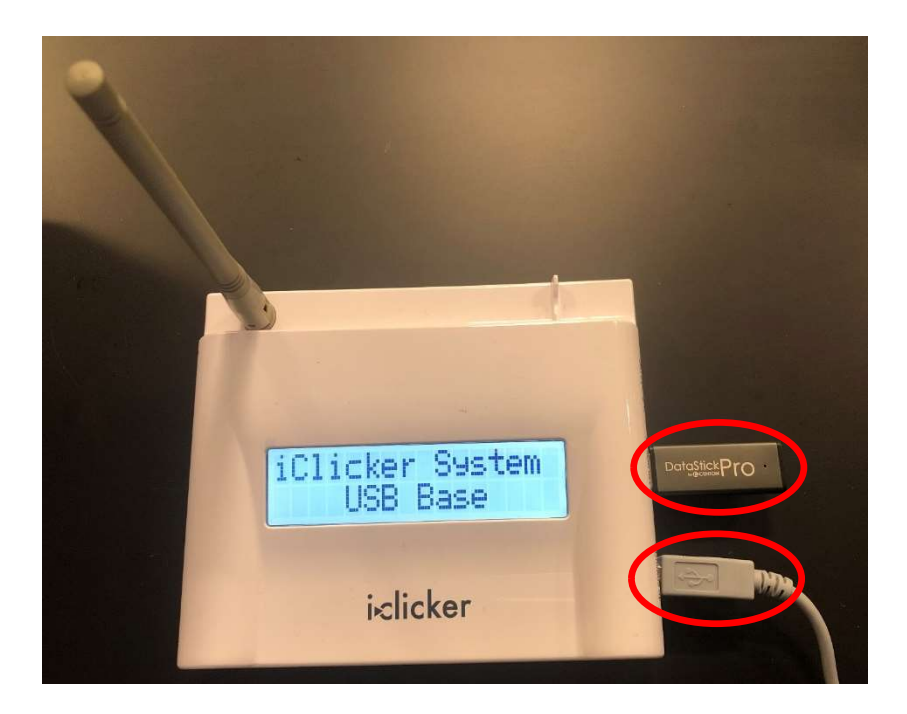

• Connect the iClicker base to the computer using the white USB cable. Then connect the USB data stick to the iClicker Base.

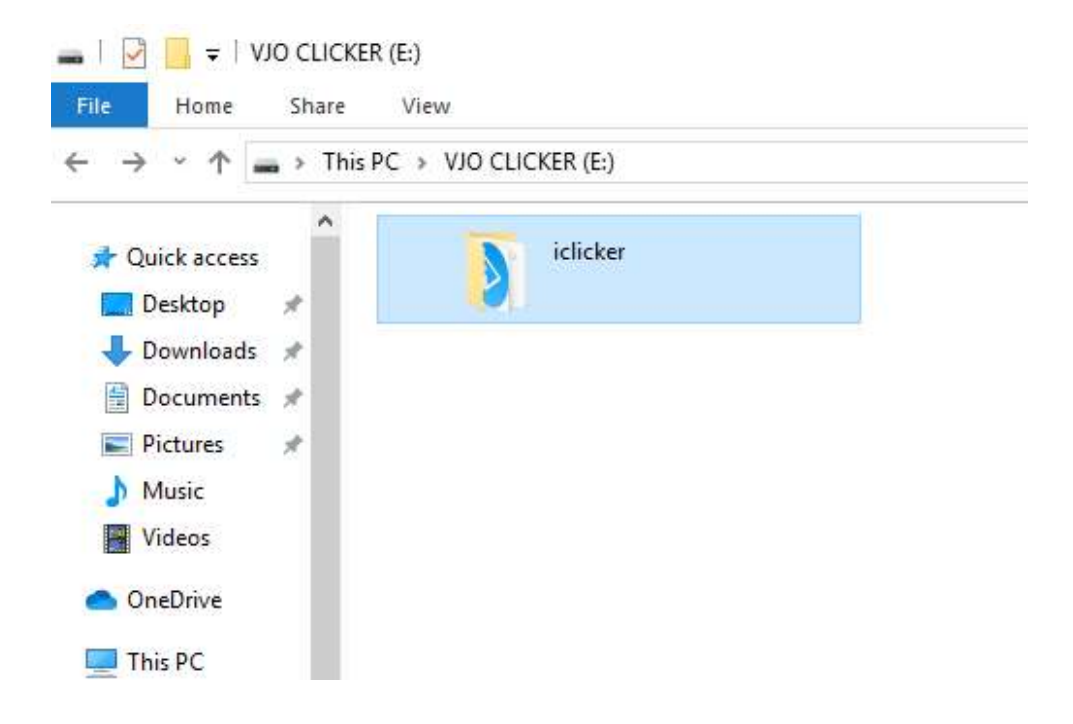

• Open the corresponding drive that contains the iClicker folder.

| → * ↑        | This P | C > VJO CLICKER (E:) > iclicker | >                  |                                                                |         |  |  |
|--------------|--------|---------------------------------|--------------------|----------------------------------------------------------------|---------|--|--|
|              | ^      | Name                            | Date modified      | Туре                                                           | Size    |  |  |
| Quick access |        | Classes                         | 1/26/2018 9:44 AM  | File folder                                                    |         |  |  |
| Desktop      | *      | Libs                            | 1/15/2018 8:41 PM  | 1/15/2018 8:41 PM File folder<br>1/26/2018 9:44 AM File folder |         |  |  |
| Downloads    | *      | Resources                       | 1/26/2018 9:44 AM  |                                                                |         |  |  |
| 🖆 Documents  | *      | errorlog                        | 3/9/2020 9:42 PM   | Text Document                                                  | 5 K     |  |  |
| Pictures     | *      | 📀 iclicker                      | 1/15/2018 8:41 PM  | Application                                                    | 376 K   |  |  |
| h Music      |        | QuickStartGuide                 | 12/15/2017 4:11 PM | Adobe Acrobat D                                                | 1,570 K |  |  |
| Videos       |        | 🔊 UserGuide                     | 1/3/2018 10:42 PM  | Adobe Acrobat D                                                | 3,415 K |  |  |

• Run the iClicker application file (highlighted above)

| PC > VJO CLICKER (E                                                 | ) > iclicker                                                   | ✓ ປັ Searce       |
|---------------------------------------------------------------------|----------------------------------------------------------------|-------------------|
| Name<br>Classes<br>Libs<br>Resources<br>errorlog<br>QuickStartGuide | iClicker Classic 7.17.1<br>File Course Session Self-Paced Help | - • ×             |
| Serouide                                                            | Select a Course<br>Generic Course                              | Start New Session |
|                                                                     |                                                                | Resume Session    |
|                                                                     |                                                                | Open Gradebook    |
|                                                                     | + Create - Delete 🗱 Settings                                   |                   |
|                                                                     |                                                                |                   |

• Click on "+ Create" to create your course.

| View                                             | Manage         |                                             |                                                                                                    |                      |       |
|--------------------------------------------------|----------------|---------------------------------------------|----------------------------------------------------------------------------------------------------|----------------------|-------|
| PC > VJO CLICI                                   | (ER (E:) → icl | icker                                       |                                                                                                    | 5 v                  | Searc |
| Name<br>Classes<br>Libs<br>Resources<br>errorlog | File           | iClicker Cla<br>Course                      | ssic 7.17.1<br>Session Self-Paced Help                                                                                                    | ~ 0                  | ×     |
| iclicker<br>QuickStartG<br>UserGuide             | uide           | Select<br>Gen<br>+ C<br>O iClic<br>O cicili | Create a New Course Course Name: Chem 001 This name does not need to match the official course name in y You can always change your Course Name later in Course Set Create er Reef (mobile) disabled er responses enabled | your LMS,<br>trings. |       |

• Enter the course name into the field. Then click "Create".

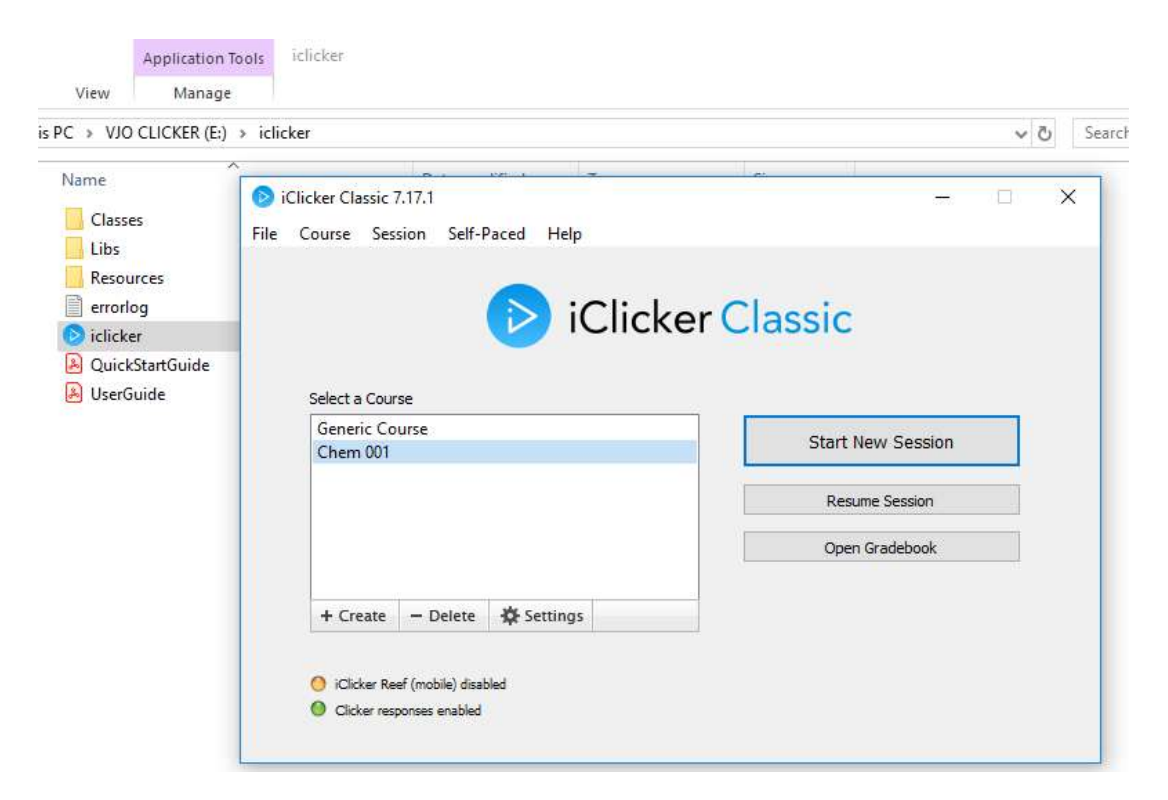

• Select the newly created course and click on "Start New Session".

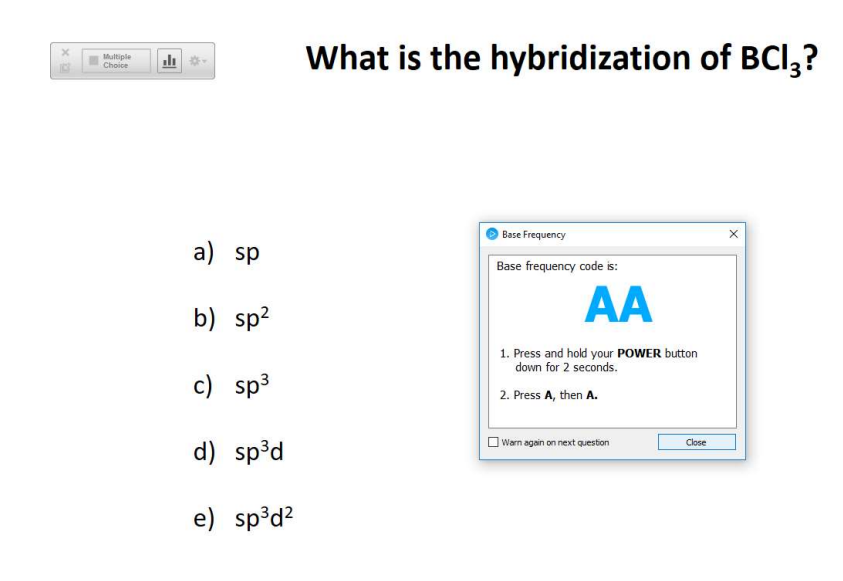

• Pop up screen appears to let you know the base frequency code (AA is default) and instructions for students to set their iClicker 2 remotes to match the frequency. To change the base frequency code please see the next section "How to Change the Base Frequency Code". Click "Close" to accept and close the screen.

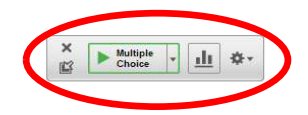

#### What is the hybridization of BCl<sub>3</sub>?

- a) sp
- b) sp<sup>2</sup>
- c) sp<sup>3</sup>
- d) sp<sup>3</sup>d
- e) sp<sup>3</sup>d<sup>2</sup>
- A small menu will appear, indicating that polling can now take place (green border). Open up a question in PowerPoint.
- Instruct your students to turn on their iClicker 2 remote (provided) or sign in to their iClicker Reef (students pay a subscription to use their mobile devices as remotes)=

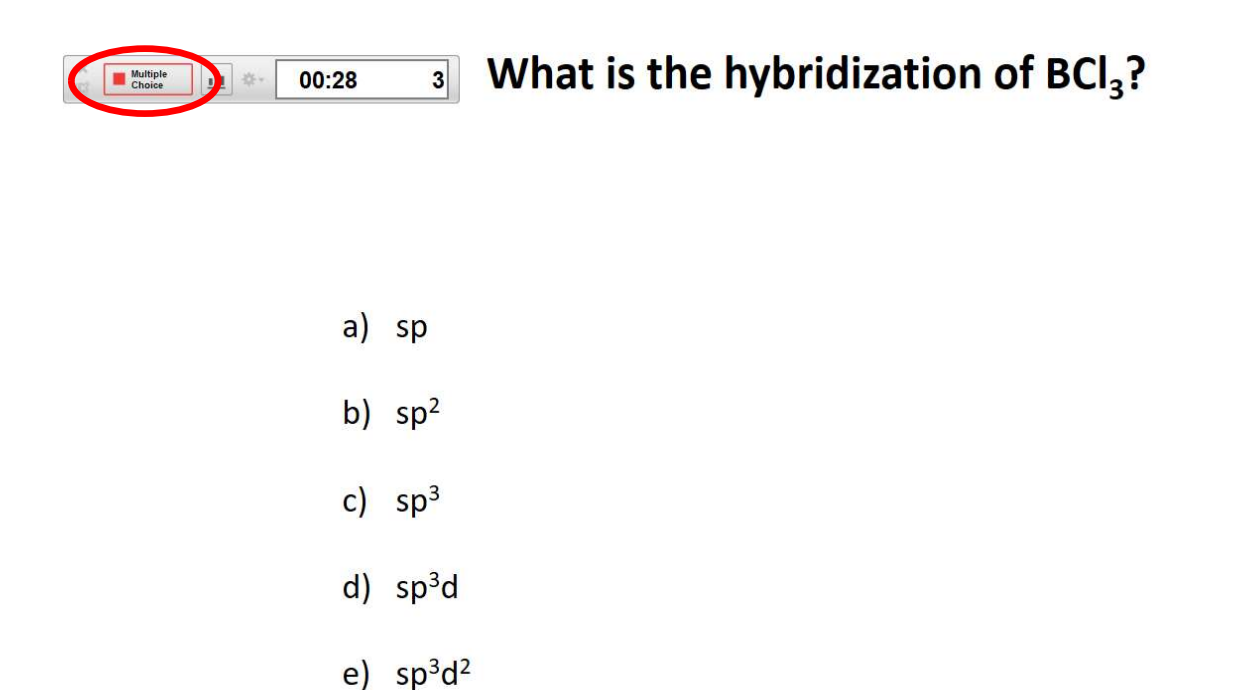

• Click on the button to start polling, the green border will turn red indicating polling is in progress. Note the timer (00:28) and the number "3" on far right, indicating the number of responses received.

**01:13 3** What is the hybridization of BCl<sub>3</sub>?

Multiple Choice <u>dı</u>

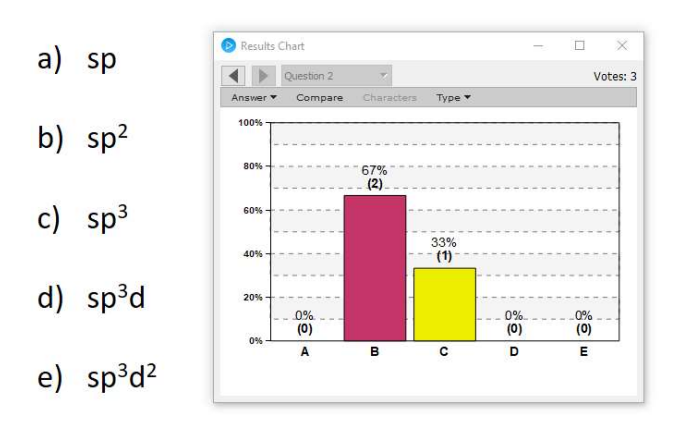

• Click on the icon to show the results chart. NOTE: while polling is still taking place, students can change their responses.

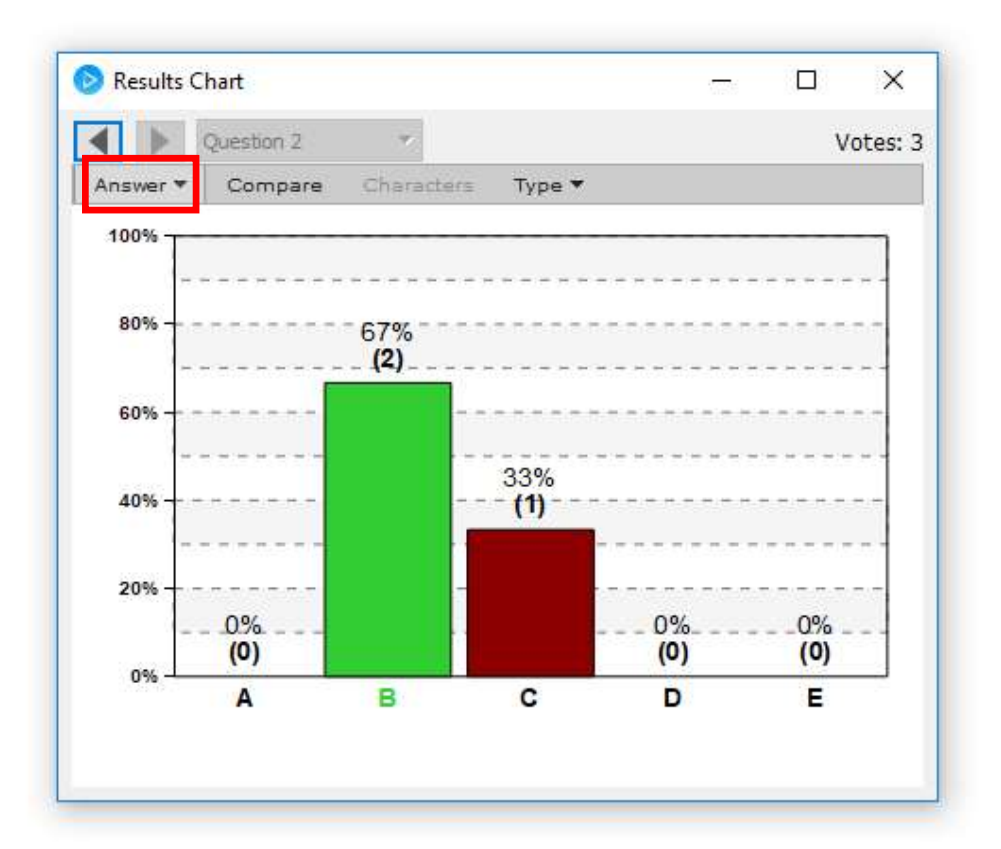

- Click on "Answer" to select the correct response, "B", this will prompt the correct response to turn green and all incorrect responses will be red (as shown).
- Click on to stop polling and advance to next question to continue.

### How to Change the Base Frequency Code

\*Base Frequency Code can be changed to eliminate interferences where multiple bases are used in close proximity to each other\*

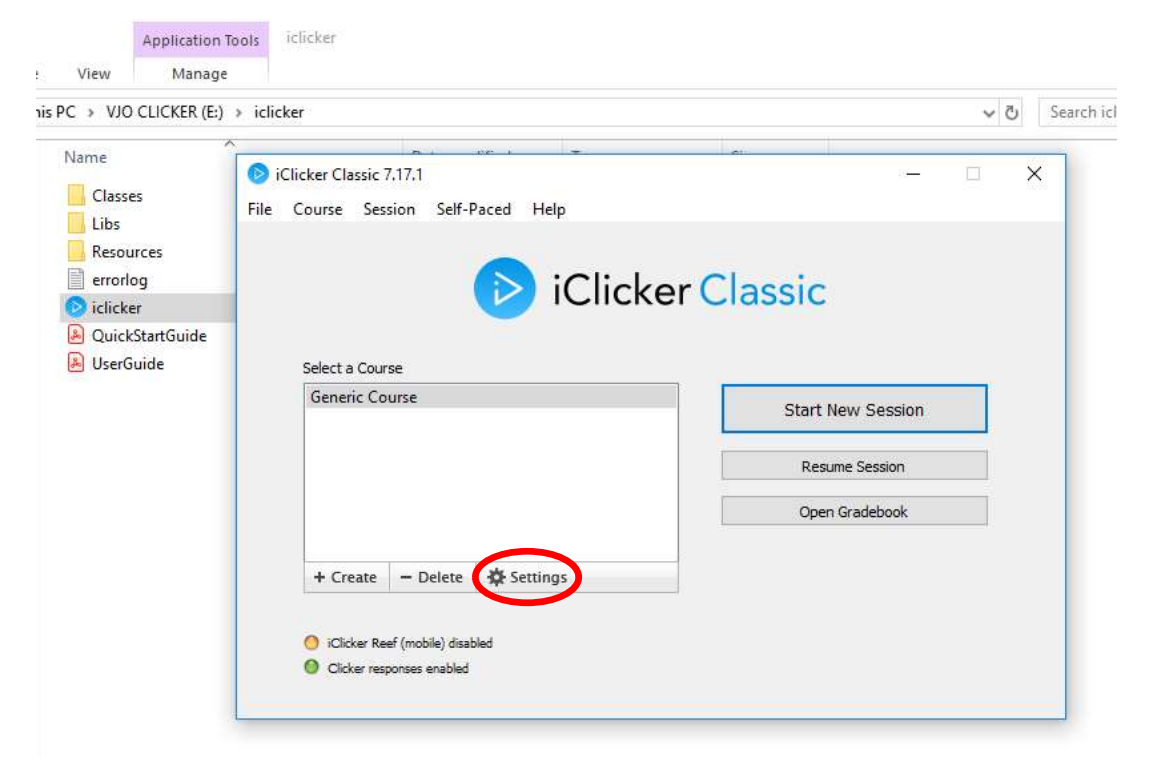

• At this screen click on "Settings".

|          | Registration     | Mobile | Gradebook | Roll Call    | Toolbar                         | Scoring        | Results   | Base Display      | Demographics |  |
|----------|------------------|--------|-----------|--------------|---------------------------------|----------------|-----------|-------------------|--------------|--|
| Senera   | 1                |        |           |              |                                 |                |           |                   |              |  |
| Course l | Name:            | Che    | em 001    |              |                                 |                |           |                   |              |  |
| nstruct  | or Remote ID:    |        |           | Eight charac | ter code on the                 | e back of remo | te        |                   |              |  |
| Velcom   | e Message:       |        |           | Displayed o  | n stu <mark>d</mark> ent iClick | er remotes or  | power up  |                   |              |  |
| reque    | ncy code         |        |           | 1            |                                 |                |           |                   |              |  |
| Subfreq  | quency Code 1: 🤅 |        | OCOD      | 8            |                                 |                |           |                   |              |  |
| Subfreq  | quency Code 2: 🤅 |        | OCOD      | 0            |                                 |                |           |                   |              |  |
| how fr   | equency alert me | ssage: |           | •            |                                 |                |           |                   |              |  |
| until ma | anually closed   |        | •         |              |                                 |                |           |                   |              |  |
| refere   | ences            |        |           |              |                                 |                |           |                   |              |  |
| hoose    | Language:        | Eng    | glish     |              |                                 | • [            | Show lang | uage selection at | t start-up   |  |
| Prev     | vent App Nap     |        |           |              |                                 |                |           |                   |              |  |
|          |                  |        |           |              |                                 |                |           |                   |              |  |

• Choose a new frequency code. Then click "Save". Remember to instruct your students to set their iClicker 2 remotes to this new code.

| . > VIO CLICKER (E:                                                              | ) > iclicker                                                   | ✓ 진 Se            |
|----------------------------------------------------------------------------------|----------------------------------------------------------------|-------------------|
| Varne<br>Classes<br>Libs<br>Resources<br>errorlog<br>iclicker<br>QuickStartGuide | iClicker Classic 7.17.1<br>File Course Session Self-Paced Help | - • ×             |
| M UserGuide                                                                      | Select a Course<br>Generic Course                              | Start New Session |
|                                                                                  |                                                                | Resume Session    |
|                                                                                  |                                                                | Open Gradebook    |
|                                                                                  | + Create - Delate A Sattings                                   |                   |

# Using iClicker Reef (mobile devices as remotes)

• Note that when iClicker Classic starts, the iClicker Reef is disabled (orange). Click on "Settings"

|         | Registration     | Mobile | Gradebook | Roll Call    | Toolbar                        | Scoring        | Results   | Base Display      | Demographics |  |
|---------|------------------|--------|-----------|--------------|--------------------------------|----------------|-----------|-------------------|--------------|--|
| nera    | 1                |        |           |              |                                |                |           |                   |              |  |
| urse f  | Name:            | Cher   | m 001     |              |                                |                |           |                   |              |  |
| struct  | or Remote ID:    |        |           | Eight charac | ter code on th                 | e back of remo | te        |                   |              |  |
| elcome  | e Message:       |        |           | Displayed o  | n stu <mark>d</mark> ent iClic | ker remotes or | power up  |                   |              |  |
| eque    | ncy code         |        |           |              |                                |                |           |                   |              |  |
| bfreq   | uency Code 1: 🤅  |        | OCOD      |              |                                |                |           |                   |              |  |
| bfreg   | uency Code 2:    |        | OCOD      |              |                                |                |           |                   |              |  |
| ow fre  | equency alert me | ssage: |           |              |                                |                |           |                   |              |  |
| ntil ma | anually closed   | •      | •         |              |                                |                |           |                   |              |  |
| efere   | ences            |        |           |              |                                |                |           |                   |              |  |
| oose    | anguage:         | Fool   | ish       |              |                                | <b>•</b> [     | Show land | uage selection at | t start-up   |  |
| 0030    | ent Ann Nan      | Eng    |           |              |                                |                |           |                   |              |  |
| Drow    | ent App Nap      |        |           |              |                                |                |           |                   |              |  |
| ] Prev  |                  |        |           |              |                                |                |           |                   |              |  |

• Click on the "Mobile" tab.

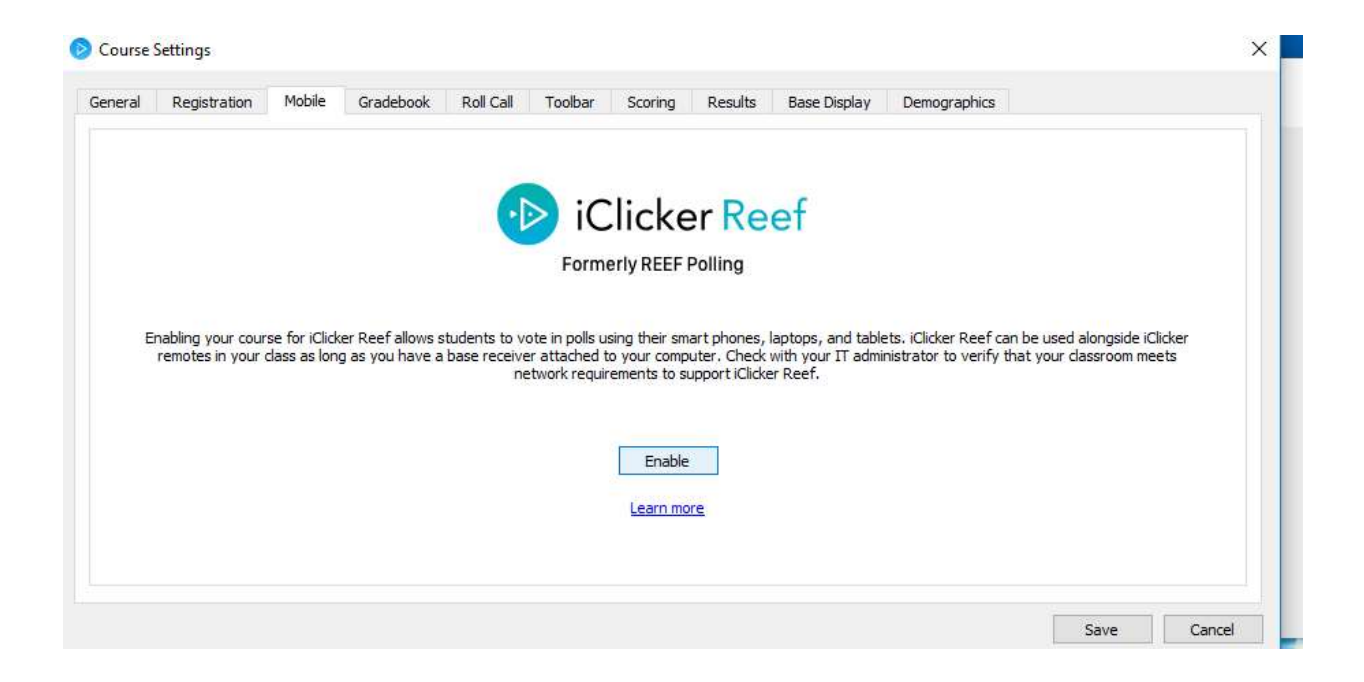

• Click "Enable".

|                  | 📀 Course Details              |                          | ? ×        |             |
|------------------|-------------------------------|--------------------------|------------|-------------|
| Ocourse Settings | Institution*:                 | Solano Community College | stitution? | ×           |
| General Regist   | Course Discipline*:           | Chemistry 🔻              |            |             |
|                  | Course Name*:<br>Start Date*: | Chem 001 3/9/20          |            |             |
|                  | Screenshots*:                 | In Date: 1996            |            |             |
|                  |                               | Octional                 | *Required  |             |
| Enabling ye      | Course ID:                    |                          |            | de iClicker |
| remotes          | Term:<br>Meeting Times:       | Monday                   |            | m meets     |
|                  |                               | Tuesday                  |            |             |
|                  |                               | Thursday                 |            |             |
|                  |                               | ]Friday                  |            |             |
|                  |                               | Sunday                   |            |             |
|                  |                               |                          |            | Cancel      |
|                  |                               | Create                   | Cancel     |             |

- Fill out the required fields "Institution", "Course Discipline", and "Course Name", "Course Date". For "Screenshots", allow students to view screenshots of the question when: "Polling Starts".
- Click "Create".

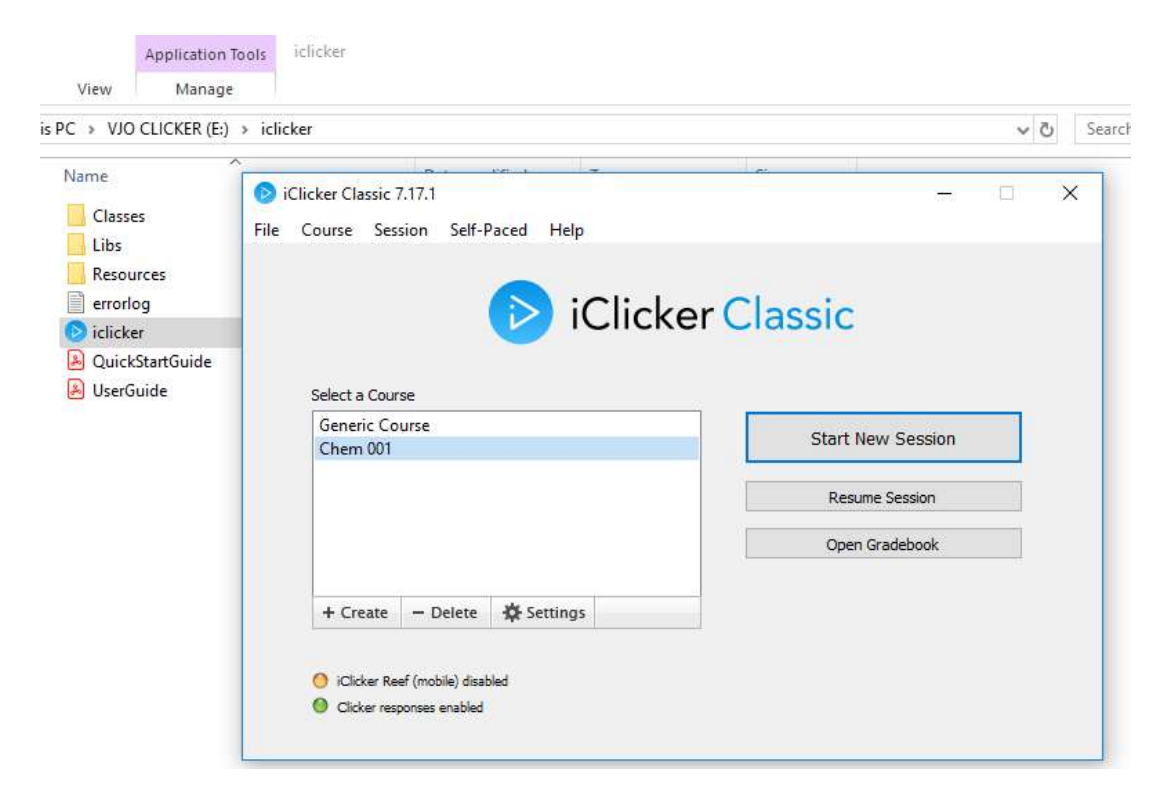

• Select your course and click on "Start New Session".

Multiple Choice

<u>uli</u> 🕸 -

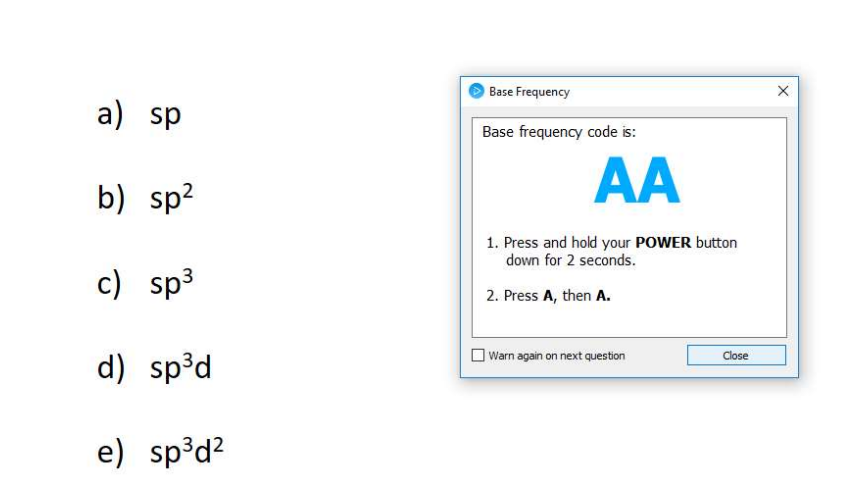

What is the hybridization of BCl<sub>3</sub>?

• Click "Close" to accept Base frequency code setting.

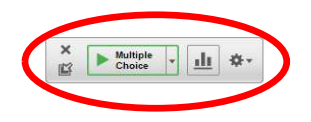

### What is the hybridization of BCl<sub>3</sub>?

- a) sp
- b) sp<sup>2</sup>
- c) sp<sup>3</sup>
- d) sp<sup>3</sup>d
- e) sp<sup>3</sup>d<sup>2</sup>
- When the polling interface appears, instruct your students to sign in to their iClicker Reef app on their mobile devices.

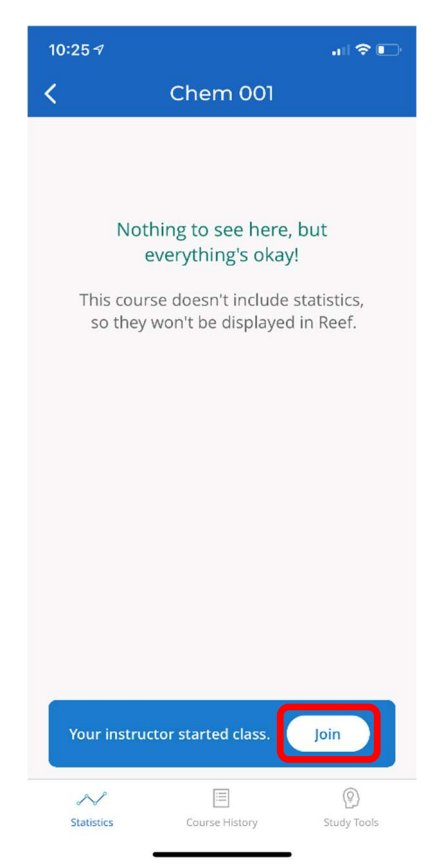

• Student screen will show the "Join" option to participate.

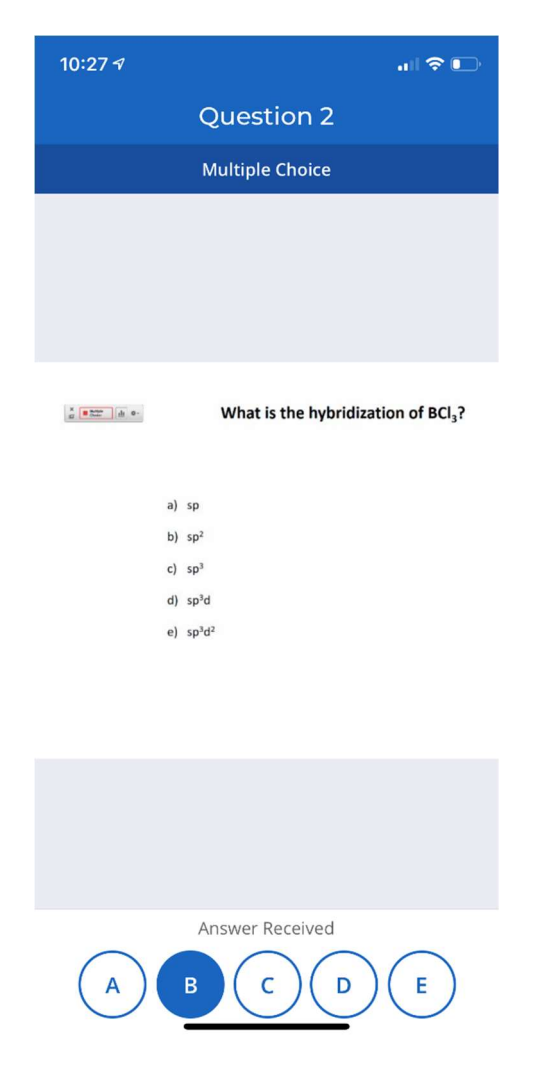

• Question will appear on student's screen and students can send in their responses by using their mobile devices as remotes.

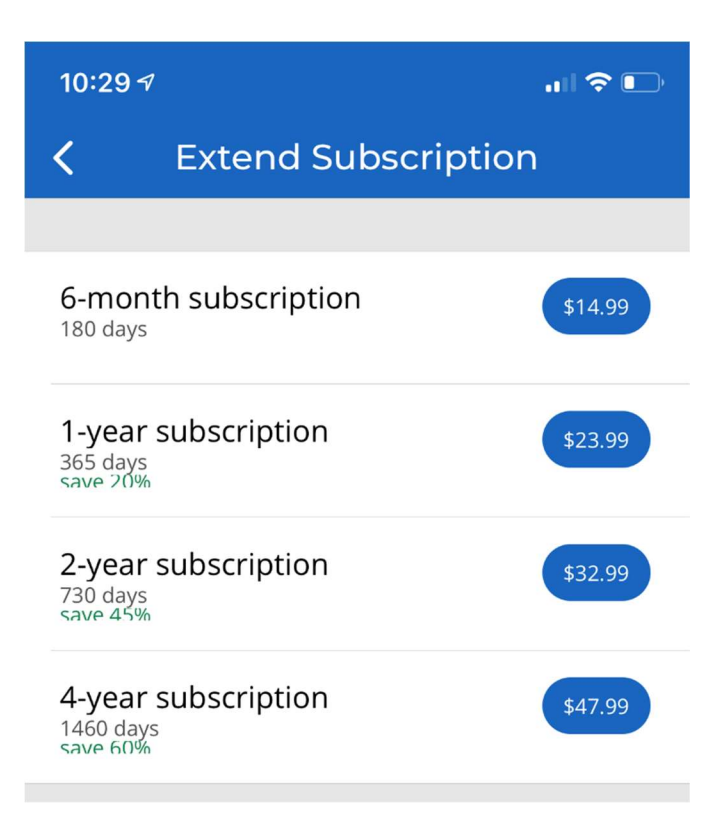

• After the 15-day free trial period, students must pay these prices to keep iClicker Reef active.